**인쇄 품질 설명서** 1/13 페이지

# 인쇄 품질 설명서

여기에 표시된 제안 사항으로 문제가 해결되지 않을 경우 고객 지원에 문의하십시오. 프린터 부품을 조정하거나 교체 해야 할 수도 있습니다.

문자가 고르지 않음

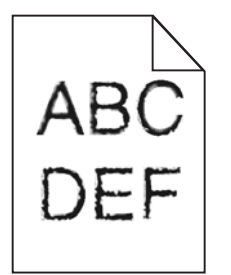

글꼴을 다운로드한 경우 프린터, 호스트 컴퓨터 및 소프트웨어 프로그램에서 지원하는 글꼴인지 확인하십시오.

#### 이미지가 잘림

다음 중 하나 이상을 시도해 보십시오.

### 가이드를 확인하십시오.

급지대에 들어 있는 용지의 크기에 맞는 위치로 폭 및 길이 가이드를 옮기십시오.

### 용지 크기 설정 확인

용지 크기 설정과 급지대에 들어 있는 용지가 일치하는지 확인하십시오.

- 1 제어판의 용지 메뉴에서 용지 크기 설정을 확인하십시오.
- 2 인쇄할 작업을 보내기 전에 올바른 크기 설정을 지정하십시오.
  - Windows 사용자의 경우 인쇄 속성에서 크기를 지정합니다.
  - Macintosh 사용자의 경우 페이지 설정 대화 상자에서 크기를 지정합니다.

### 인쇄물에 회색 배경이 생김

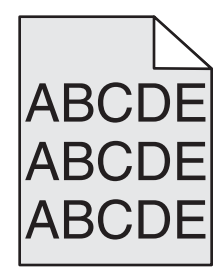

다음 중 하나 이상을 시도해 보십시오.

## 배경 농도 또는 제거 설정을 확인합니다.

- 농도를 밝은 설정으로 조정합니다.
- 배경 제거 설정을 높입니다.

## 인쇄 또는 토너 카트리지가 닳았거나 결함이 있는지 확인합니다.

결함이 있거나 닳은 카트리지는 교체합니다.

여백이 잘못됨

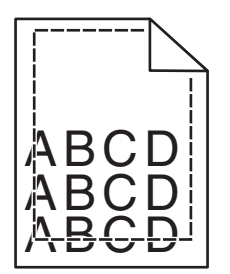

다음과 같이 해결할 수 있습니다. 다음 중 하나 이상을 시도해 보십시오.

### 용지 고정대 확인

용지함에 들어 있는 용지의 크기에 맞는 위치로 고정대를 옮기십시오.

# 용지 크기 설정 확인

용지 크기 설정과 급지대에 들어 있는 용지가 일치하는지 확인하십시오.

- 1 제어판의 용지 메뉴에서 용지 크기 설정을 확인하십시오.
- 2 인쇄할 작업을 보내기 전에 올바른 크기 설정을 지정하십시오.
  - Windows 사용자의 경우 인쇄 속성에서 크기를 지정합니다.
  - Macintosh 사용자의 경우 페이지 설정 대화 상자에서 크기를 지정합니다.

#### 인쇄물에 흐린 색상의 선, 흰색 선 또는 잘못된 색상의 선이 나타남

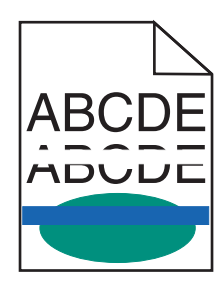

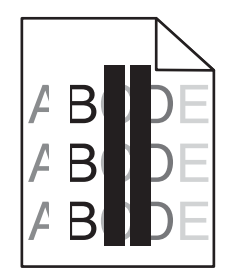

다음 중 하나 이상을 시도해 보십시오.

# 인쇄 또는 토너 카트리지에 결함이 있는지 확인합니다.

결함이 있거나 닳은 카트리지는 교체합니다.

**인쇄 품질 설명서** 3/13 페이지

자세한 내용은 교체 부품과 함께 제공된 지침 안내서를 참조하십시오.

#### 전송 모듈에 결함이 없는지 확인

전송 모듈에 결함이 있을 경우 교체합니다.

자세한 내용은 교체 부품과 함께 제공된 지침 안내서를 참조하십시오.

#### 용지 말림

다음 중 하나 이상을 시도해 보십시오.

### 용지 종류 및 중량 설정 확인

용지 종류와 중량 설정이 트레이 또는 공급 장치에 들어 있는 용지와 일치하는지 확인합니다.

1 프린터 제어판의 용지 메뉴에서 용지 종류 및 용지 중량 설정을 확인합니다.

- 2 인쇄 작업을 전송하기 전에 올바른 용지 종류 설정을 지정합니다.
  - Windows 사용자의 경우 인쇄 속성에서 용지 종류를 지정합니다.
  - Macintosh 사용자의 경우 인쇄 대화 상자에서 용지 종류를 지정합니다.

### 새 용지 넣기

습도가 높은 경우 용지에 습기가 흡수됩니다. 용지를 사용하기 전까지는 본래의 포장에 들어 있는 상태로 보관하십시오.

#### 불규칙하게 인쇄됨

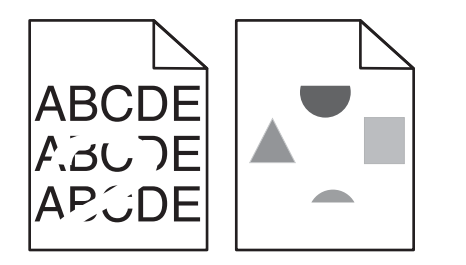

다음 중 하나 이상을 시도해 보십시오.

### 새 용지 넣기

습도가 높아 용지에 습기가 있을 수 있습니다. 용지를 사용하기 전까지는 본래의 포장에 들어 있는 상태로 보관하십시 오.

### 용지 종류 및 중량 설정 확인

용지 종류와 중량 설정이 용지함 또는 공급 장치에 들어 있는 용지와 일치하는지 확인합니다.

1 프린터 제어판의 용지 메뉴에서 용지 종류 및 용지 중량 설정을 확인합니다.

2 인쇄 작업을 전송하기 전에 올바른 종류 설정을 지정합니다.

- Windows 사용자의 경우 인쇄 등록 정보(Print Properties)에서 용지 종류를 지정합니다.
- Macintosh 사용자의 경우 인쇄 대화 상자에서 용지 종류를 지정합니다.

# 마무리가 거칠고 표면이 매끄럽지 않은 용지 금지

### 인쇄 또는 토너 카트리지에 결함이 있는지 확인합니다.

결함이 있거나 닳은 카트리지는 교체합니다.

## 전송 모듈에 결함이 없는지 확인

전송 모듈에 결함이 있을 경우 교체합니다. 자세한 내용은 교체 부품과 함께 제공된 지침 안내서를 참조하십시오.

## 퓨저에 결함이 없는지 확인

퓨저에 결함이 있을 경우 교체합니다.

자세한 내용은 교체 부품과 함께 제공된 지침 안내서를 참조하십시오.

### 너무 어둡게 인쇄됨

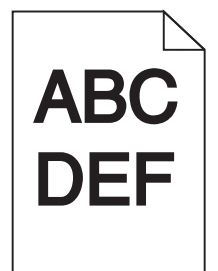

다음 중 하나 이상을 시도해 보십시오.

## 명암, 밝기 및 대비 설정 확인

- 프린터 제어판의 품질 메뉴에서 이러한 설정에 대해 낮은 값을 선택하십시오.
- Windows 사용자의 경우, 인쇄 등록 정보(Print Properties)에서 이러한 설정을 변경하십시오.
- Macintosh 사용자:
  - 1 파일 >인쇄를 선택합니다.
  - 2 인쇄 옵션 팝업 메뉴에서 프린터 기능을 선택합니다.
  - 3 낮은 값의 토너 농도, 밝기 및 대비 설정을 선택합니다.

# 새 용지 넣기

습도가 높아 용지에 습기가 있을 수 있습니다. 용지를 사용하기 전까지는 본래의 포장에 들어 있는 상태로 보관하십시 오.

# 마무리가 거칠고 표면이 매끄럽지 않은 용지 금지

## 용지 종류 설정 확인

용지 종류 설정이 용지함 또는 공급 장치에 넣은 용지와 일치하는지 확인합니다.

- 프린터 제어판의 용지 메뉴에서 용지 종류 설정을 확인합니다.
- Windows 사용자의 경우 인쇄 등록 정보(Print Properties)에서 이 설정을 확인합니다.
- Macintosh 사용자의 경우 인쇄 대화 상자에서 이 설정을 확인합니다.

### 너무 밝게 인쇄됨

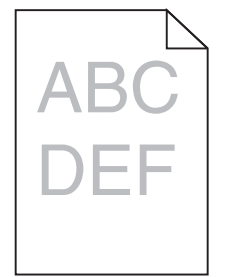

다음 중 하나 이상을 시도해 보십시오.

## 명암, 밝기 및 대비 설정 확인

토너 농도 설정 또는 밝기 설정이 너무 밝거나 대비 설정이 너무 낮을 수 있습니다.

- 프린터 제어판 품질(Quality) 메뉴에서 이 설정을 변경하십시오.
- Windows 사용자의 경우, 인쇄 등록 정보(Print Properties)에서 이러한 설정을 변경하십시오.
- Macintosh 사용자:
  - 1 파일 >인쇄를 선택합니다.
  - 2 인쇄 옵션 팝업 메뉴에서 프린터 기능을 선택합니다.
  - 3 더 높은 값의 토너 농도, 밝기 및 대비 설정을 선택합니다.

## 새 용지 넣기

습도가 높아 용지에 습기가 있을 수 있습니다. 용지를 사용하기 전까지는 본래의 포장에 들어 있는 상태로 보관하십시 오.

# 마무리가 거칠고 표면이 매끄럽지 않은 용지 금지

# 용지 종류 설정 확인

용지 종류(Paper Type) 설정이 용지함 또는 공급 장치에 넣은 용지와 일치하는지 확인합니다.

- 프린터 제어판의 용지(Paper) 메뉴에서 용지 종류(Paper Type) 설정을 확인합니다.
- Windows 사용자의 경우 인쇄 등록 정보(Print Properties)에서 이 설정을 확인합니다.
- Macintosh 사용자의 경우 인쇄 대화 상자에서 이 설정을 확인합니다.

## 인쇄 또는 토너 카트리지에 토너가 부족하지 않은지 확인합니다.

1 카트리지를 제거합니다.

경고-손상 위험: 광전도체 드럼을 만지지 않도록 주의하십시오. 드럼을 만지면 이후 인쇄 작업의 인쇄 품질에 영 향을 줄 수 있습니다.

- 2 카트리지를 좌우, 앞뒤로 여러 번 확실히 흔들어 토너가 골고루 분포되게 합니다.
- 3 카트리지를 다시 넣습니다.

참고: 인쇄 품질이 좋아지지 않을 경우 인쇄되지 않는 색상의 카트리지를 교체합니다.

#### 고객 지원 센터

문제가 지속되면 프린터 서비스를 받아야 합니다.

#### 프린터에서 빈 페이지가 인쇄됨

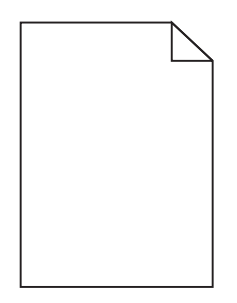

다음 중 하나 이상을 시도해 보십시오.

### 인쇄 또는 토너 카트리지에 남은 포장재가 없는지 확인합니다.

카트리지를 꺼내어 포장재를 제거했는지 확인하십시오. 카트리지를 다시 설치합니다.

### 인쇄 또는 토너 카트리지에 토너가 부족하지 않은지 확인합니다.

1 카트리지를 제거합니다.

경고—손상 위험: 광전도체 드럼을 만지지 않도록 주의하십시오. 드럼을 만지면 이후 인쇄 작업의 인쇄 품질에 영 향을 줄 수 있습니다.

2 카트리지를 좌우, 앞뒤로 여러 번 확실히 흔들어 토너가 골고루 분포되게 합니다.

3 카트리지를 다시 넣습니다.

참고: 인쇄 품질이 좋아지지 않을 경우 인쇄되지 않는 색상의 카트리지를 교체합니다.

#### 고객 지원 센터

문제가 지속되면 프린터 서비스를 받아야 합니다.

### 인쇄물에 반복된 결함이 나타남

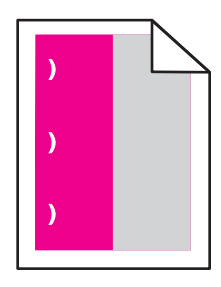

다음 중 하나 이상을 시도해 보십시오.

## 인쇄 또는 토너 카트리지를 교체합니다.

인쇄 결함이 다음 경우에 나타날 경우 반복되는 결함을 만들어 내는 색상의 카트리지를 교체합니다.

- 모든 33 mm(1.30 인치) 용지
- 모든 35.3 mm(1.39 인치) 용지

## 광전도체를 교체하십시오.

인쇄 결함이 다음 경우에 나타날 경우 반복되는 결함을 만들어 내는 색상의 광전도체를 교체합니다.

- 모든 28.3 mm(1.11 인치) 용지
- 모든 72.4 mm(2.85 인치) 용지

## 퓨저 교체

다음 경우에 인쇄 결함이 발생할 경우 퓨저를 교체합니다.

- 모든 47.4 mm(1.87 인치) 용지
- 모든 94.8 mm(3.73 인치) 용지
- 모든 113 mm(4.45 인치) 용지

### 인쇄물에 그림자 이미지가 나타남

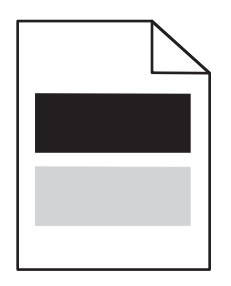

**인쇄 품질 설명서** 8/13 페이지

### 용지 종류 및 중량 설정 확인

용지 유형과 무게 설정이 용지함에 들어 있는 용지와 일치하는지 확인합니다.

- 1 프린터 제어판의 용지 메뉴에서 용지 종류 및 용지 중량 설정을 확인합니다.
- 2 인쇄할 작업을 전송하기 전에 올바른 종류 설정을 지정합니다.
  - Windows 사용자의 경우 인쇄 등록 정보에서 용지 종류를 지정합니다.
  - Macintosh 사용자의 경우 인쇄 대화 상자에서 용지 종류를 지정합니다.

### 광전도체에 결함이 있는지 확인합니다.

결함이 있는 광전도체를 교체합니다.

### 인쇄 또는 토너 카트리지에 토너가 부족하지 않은지 확인합니다.

1 카트리지를 제거합니다.

경고-손상 위험: 광전도체 드럼을 만지지 않도록 주의하십시오. 드럼을 만지면 이후 인쇄 작업의 인쇄 품질에 영 향을 줄 수 있습니다.

- 2 카트리지를 좌우, 앞뒤로 여러 번 확실히 흔들어 토너가 골고루 분포되게 합니다.
- 3 카트리지를 다시 넣습니다.

참고: 인쇄 품질이 좋아지지 않을 경우 카트리지를 교체합니다.

### 고객 지원 센터

문제가 지속되면 프린터 서비스를 받아야 합니다.

#### 기울어져 인쇄됨

#### 용지 가이드 확인

급지대에 들어 있는 용지의 크기에 맞는 위치로 가이드를 옮기십시오.

### 용지 확인

프린터 사양을 만족하는 용지인지 확인하십시오.

#### 인쇄물에 단색 또는 검정색 페이지가 나타남

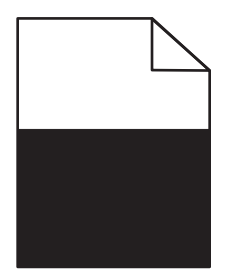

# 광전도체에 결함이 없는지, 올바르게 설치되었는지 확인

광전도체를 제거한 후 다시 설치하십시오. 문제가 지속되면 광전도체를 교체해야 합니다.

# 인쇄 또는 토너 카트리지가 올바르게 설치되었고 결함이 없으며 토너가 부족하지 않은지 확인

• 카트리지를 꺼내 좌우로 흔들어 토너가 골고루 분포되게 한 후 다시 설치합니다.

경고—손상 위험: 광전도체 드럼을 만지지 않도록 주의하십시오. 드럼을 만지면 이후 인쇄 작업의 인쇄 품질에 영 향을 줄 수 있습니다.

• 카트리지를 다시 넣습니다.

참고: 인쇄 품질이 좋아지지 않을 경우 카트리지를 교체합니다.

고객 지원 센터

문제가 지속되면 프린터 서비스를 받아야 합니다.

#### 인쇄물에 수평 줄무늬가 나타남

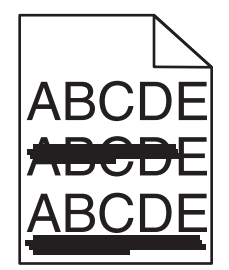

다음 중 하나 이상을 시도해 보십시오.

## 다른 용지함 또는 공급 장치 선택

- 프린터 제어판에서 다음으로 이동합니다.
  용지 메뉴 >기본 용지함 > 트레이 또는 공급 장치 선택 >제출
- Windows 사용자의 경우 인쇄 속성에서 용지 급지대를 선택합니다.
- Macintosh 사용자의 경우 인쇄 대화 상자 및 팝업 메뉴에서 용지 급지대를 선택합니다.

## 인쇄 또는 토너 카트리지가 닳았거나 결함이 있거나 비어 있지 않은지 확 인합니다.

카트리지가 닳았거나 결함이 있거나 비어 있을 경우 교체합니다.

### 인쇄물에 수직 줄무늬가 나타남

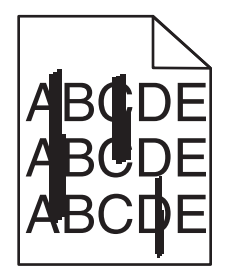

다음 중 하나 이상을 시도해 보십시오.

## 다른 용지함 또는 공급 장치 선택

- 프린터 제어판에서 다음으로 이동합니다.
  용지 메뉴 >기본 용지함 > 용지함 또는 공급 장치 선택 >제출
- Windows 사용자의 경우 인쇄 속성에서 용지 급지대를 선택합니다.
- Macintosh 사용자의 경우 인쇄 대화 상자 및 팝업 메뉴에서 용지 급지대를 선택합니다.

# 인쇄 또는 토너 카트리지가 닳았거나 결함이 있거나 비어 있지 않은지 확 인합니다.

카트리지가 닳았거나 결함이 있거나 비어 있을 경우 교체합니다.

### 전송 모듈이 닳았거나 결함이 있는지 확인

전송 모듈이 닳았거나 결함이 있는 경우 교체합니다.

#### 페이지에 토너가 번지거나 배경 그림자가 나타남

다음 중 하나 이상을 시도해 보십시오.

## 인쇄 또는 토너 카트리지가 올바르게 설치되어 있는지, 결함이 없는지 확 인

결함이 있는 인쇄 또는 토너 카트리지를 다시 설치하거나 교체하십시오.

### 전송 모듈이 닳았거나 결함이 있는지 확인

전송 모듈이 닳았거나 결함이 있는 경우 교체합니다.

### 광전도체가 닳았거나 결함이 있는지 확인합니다.

닳거나 결함이 있는 포토컨덕터를 교체하십시오.

### 퓨저가 닳았거나 결함이 있는지 확인

퓨저가 닳았거나 결함이 있을 경우 교체합니다.

## 프린터를 최근에 재조정했는지 확인

품질 메뉴에서 컬러 조정을 선택합니다.

### 응용 프로그램이 흰색에 가까운 배경을 지정하지 않았는지 확인

응용 프로그램 설정을 확인합니다.

## 용지 경로에 토너가 없는지 확인

고객 지원에 도움을 요청합니다.

### 토너가 쉽게 지워짐

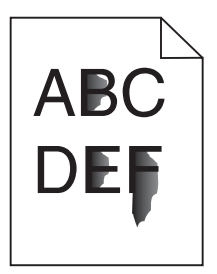

다음 중 하나 이상을 시도해 보십시오.

## 용지 종류 및 중량 설정 확인

용지 종류와 중량 설정이 급지대에 들어 있는 용지와 일치하는지 확인합니다.

- 1 프린터 제어판의 용지(Paper) 메뉴에서 용지 종류(Paper Type) 및 용지 중량(Paper Weight) 설정을 확인합니다. 용 지 중량(Paper Weight) 설정을 보통(Normal)에서 고중량(Heavy)으로 변경합니다.
- 2 인쇄 작업을 전송하기 전에 올바른 용지 종류 설정을 지정합니다.
  - Windows 사용자의 경우 인쇄 속성에서 용지 종류를 지정합니다.
  - Macintosh 사용자의 경우 인쇄 대화 상자에서 용지 종류를 지정합니다.

# 용지 질감(PAPER TEXTURE) 설정을 확인합니다.

프린터 제어판 메뉴에서 용지 질감(Paper Texture) 설정이 급지대에 들어 있는 용지와 일치하는지 확인하십시오. 필요 한 경우 용지 질감(Paper Texture) 설정을 보통(Normal)에서 거친 용지(Rough)로 변경합니다.

# 퓨저가 닳았거나 결함이 있는지 확인

퓨저가 닳았거나 결함이 있을 경우 교체합니다. 자세한 내용은 교체 부품과 함께 제공된 지침 안내서를 참조하십시오.

#### 토너 얼룩

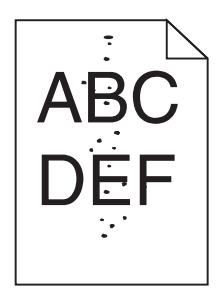

다음 중 하나 이상을 시도해 보십시오.

## 인쇄 또는 토너 카트리지가 닳았거나 결함이 있는지 확인합니다.

결함이 있거나 닳은 카트리지는 교체합니다.

## 용지 경로에 토너가 없는지 확인

## 고객 지원 센터

문제가 지속되면 프린터 서비스를 받아야 합니다.

#### 투명 용지 인쇄 품질이 열악함

다음 중 하나 이상을 시도해 보십시오.

### 투명 용지 확인

프린터 사양에 맞는 투명 용지만 사용하십시오.

### 용지 종류 설정 확인

용지 유형이 투명 용지로 설정되어 있는지 확인합니다.

- 1 프린터 제어판 용지 메뉴에서 용지 유형 설정을 확인하십시오.
- 2 인쇄할 작업을 보내기 전에 올바른 유형 설정을 지정하십시오.
  - Windows 사용자의 경우 인쇄 대화 상자에서 유형을 지정합니다.
  - Macintosh 사용자의 경우 인쇄 대화 상자에서 유형을 지정합니다.

**인쇄 품질 설명서** 13/13 페이지

# 인쇄 밀도가 고르지 않음

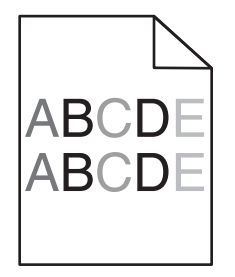

# 인쇄 또는 토너 카트리지가 닳았거나 결함이 있는지 확인합니다.

결함이 있거나 닳은 카트리지는 교체합니다.